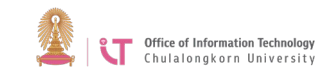

## **Shared Mailbox Group E-mail**

- 1. To open a group e-mail, choose one of the two options:
  - 1.1. Open another mailbox
  - 1.2. Add shared folder
- 2. To reply to an email on behalf of the faculty/department
  - 2.1. **Open another mailbox:** This option allows you to open an email from a group e-mail mailbox which is separate from your personal mailbox
    - Click on your name> Choose Open another mailbox

| จดหมาย     | ปฏิทิน  | บุคคล                | งาน       | Ekslande: Citchtataspal 🗢 |
|------------|---------|----------------------|-----------|---------------------------|
|            | 9638    | en cu                | ani (13   | sei ·                     |
|            | Tikean  | સુરુ@chi<br>સર્ટ@chi | ula.ac.th |                           |
| เปลี่ยนแปล | J<br>4  |                      |           |                           |
| บดกลองจด   | สหมายอน |                      |           |                           |
| ลงช่อออก   |         |                      |           |                           |

• Enter the group e-mail name

| T MUMBER | างตุกม เยยน |   |
|----------|-------------|---|
| 1        |             |   |
|          |             | - |

• A new window will open

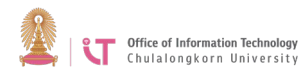

- 2.2. Add shared folder: This option allows you to open a group e-mail in the same window as your personal email, but they will be in different folders.
  - Right click on your name> Choose Add shared folder

| 4 | Firstname Lastname |                                 |
|---|--------------------|---------------------------------|
| - |                    | สร้างโฟลเดอร์ใหม่               |
|   |                    | เปลี่ยนชื่อ                     |
|   |                    | ລນ                              |
|   |                    | ล้างข้อมูล                      |
|   |                    | เพิ่มในรายการโปรด               |
|   |                    | ย้าย                            |
|   |                    | ทำเครื่องหมายว่าอ่านแล้วทั้งหมด |
|   |                    | เพิ่มโฟลเดอร์ที่แชร์            |
|   |                    | สิทธิ์                          |
|   |                    |                                 |

• Enter the group e-mail name

| พมเพลเ              | ดอรทแชร                   |             |
|---------------------|---------------------------|-------------|
| ง่ชื่อหรือที่อยู่อี | เมลของผู้ใช้ที่ได้แชร์โฟล | เดอร์กับคุณ |
|                     |                           |             |
|                     |                           |             |

• A new folder with the group e-mail name will be added.

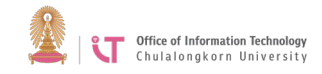

To reply to an email on behalf of the faculty/department
3.1. Click ... > Select *From*.

| 🖅 ส่ง 🗙 ละทั้ง 🔋 แทรก 🧲 |                                                 |
|-------------------------|-------------------------------------------------|
| ถึง:                    | บนทก<br>แสดงสำเนาลับถึง                         |
| สำเนาถึง:               | แสดงจาก                                         |
| ชื่อเรื่อง:             | ตรวจสอบชื่อ<br>ตั้งค่าความสำคัญ                 |
| Calibri 🔻               | เปลี่ยนเป็นข้อความธรรมดา<br>แสดงตัวเลือกข้อความ |

3.2. A tab will appear with your name. Delete that name and change it to the faculty/department email name.

| จาก 👻       | organize | @chula | .ac.th |      |   |   |   |
|-------------|----------|--------|--------|------|---|---|---|
| ถึง:        | _        |        |        |      |   |   | 2 |
| ส่าเนาถึง:  |          |        |        |      |   |   |   |
| ชื่อเรื่อง: |          |        |        |      |   |   |   |
| Calibri     |          |        | •      | 12 🔻 | в | I | U |